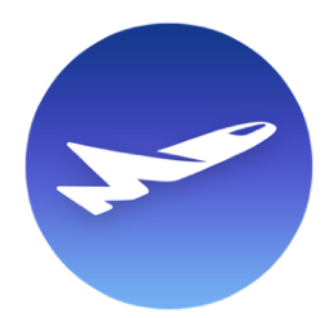

## Mail Designer 365

## Einführung

Mit Mail Designer 365 kannst du dein Design als Webseite veröffentlichen. So kannst du bspw. ein Archiv deiner Newsletter online verfügbar machen.

Beim Bereitstellen deines Designs als Webseite erstellt Mail Designer 365 einen Ordner mit allen Bildern für dein Dokument sowie eine "\*.html" Datei, die die Struktur und die Texte deines Designs enthält.

Im Export-Fenster besteht die Möglichkeit, einen eigenen Datei-Namen für die html Datei zu vergeben. Wird kein eigener Name eingetragen, wird die Datei unter "content.html" abgespeichert.

## Bereitstellen mittels eines eigenen Servers

Wenn du bereits einen eigenen Server für deine Webseite nutzt, kannst du dein Design auch als Unterseite auf deiner Webseite zur Verfügung stellen. In diesem Fall setze im Export-Fenster den Haken bei "Prefix image URLs with:" und trage hier die Adresse ein, die du für dein Design verwenden möchtest.

Mail Designer 365 wird nun beim Export den lokalen Pfad für die Bilder durch die eingetragene Adresse ersetzen.

Lade danach den exportierten Ordner an die entsprechende Stelle auf deinem Server hoch.